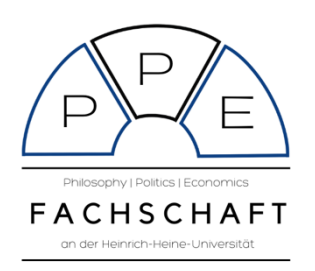

## ANLEITUNG: STUNDENPLANBELEGUNG

Gerade als Erstsemester ist die Kurswahl und Vorlesungsbelegung teilweise sehr verwirrend. Daher wird alles in den O-Tutorien erklärt und ihr könnt an einer Stundenplanberatung durch die Fachschaft als Teil der ESAG teilnehmen. Macht euch auch keine Sorge um Belegungsfristen – die allgemeine erste HHU-Belegungsphase ist vom 01.09. bis zum 17.10. eingestellt.

Für diejenigen, die dennoch direkt loslegen wollen hier eine kleine Anleitung:

- 1. An der HHU wird über das Portal HIS-LSF (<u>http://lsf.hhu.de</u>) der Stundenplan gestaltet. Dort meldet ihr euch mit eurer Uni-Kennung und dem Password, dass ihr bei der Aktivierung festgelegt habt, an. Wenn ihr eure Uni-Kennung noch nicht aktiviert habt, werft einen Blick in die Ersti-Checkliste.
- 2. Im HIS-LSF müsst ihr zunächst das richtige Semester in der oberen rechten Ecke einstellen.

|                              | Sommer 2021   Hilfe   Info   Sitemap   🎇                 |
|------------------------------|----------------------------------------------------------|
| in der Rolle: Studen         | t/-in der Philosophy, Politics, Econo (BA, PO 2018)      |
| n Räum                       | e und Gebäude                                            |
| ıngsverzeichnis              | Bitte wählen Sie ein Semester                            |
| i Veranstaltungen<br>Ignläne |                                                          |
| igpläne (Liste)              | Zurück (ohne Auswahl)                                    |
| ın                           |                                                          |
| ıngen - tagesaktuell         | Auswahl                                                  |
| e Veranstaltungen            | 1: <u>Sommer 2020</u>                                    |
| ausblenden                   | 2: Winter 2020/21<br>3: Sommer 2021<br>4: Winter 2021/22 |

 Nachdem ihr das richtige Semester eingestellt habt, müsst ihr das Veranstaltungsverzeichnis finden. Dafür klickt ihr auf Veranstaltungen → Veranstaltungsverzeichnis → Philosophische Fakultät → Interdisziplinäre Studiengänge → BA Philosophy, Politics and Economics → 1. Semester

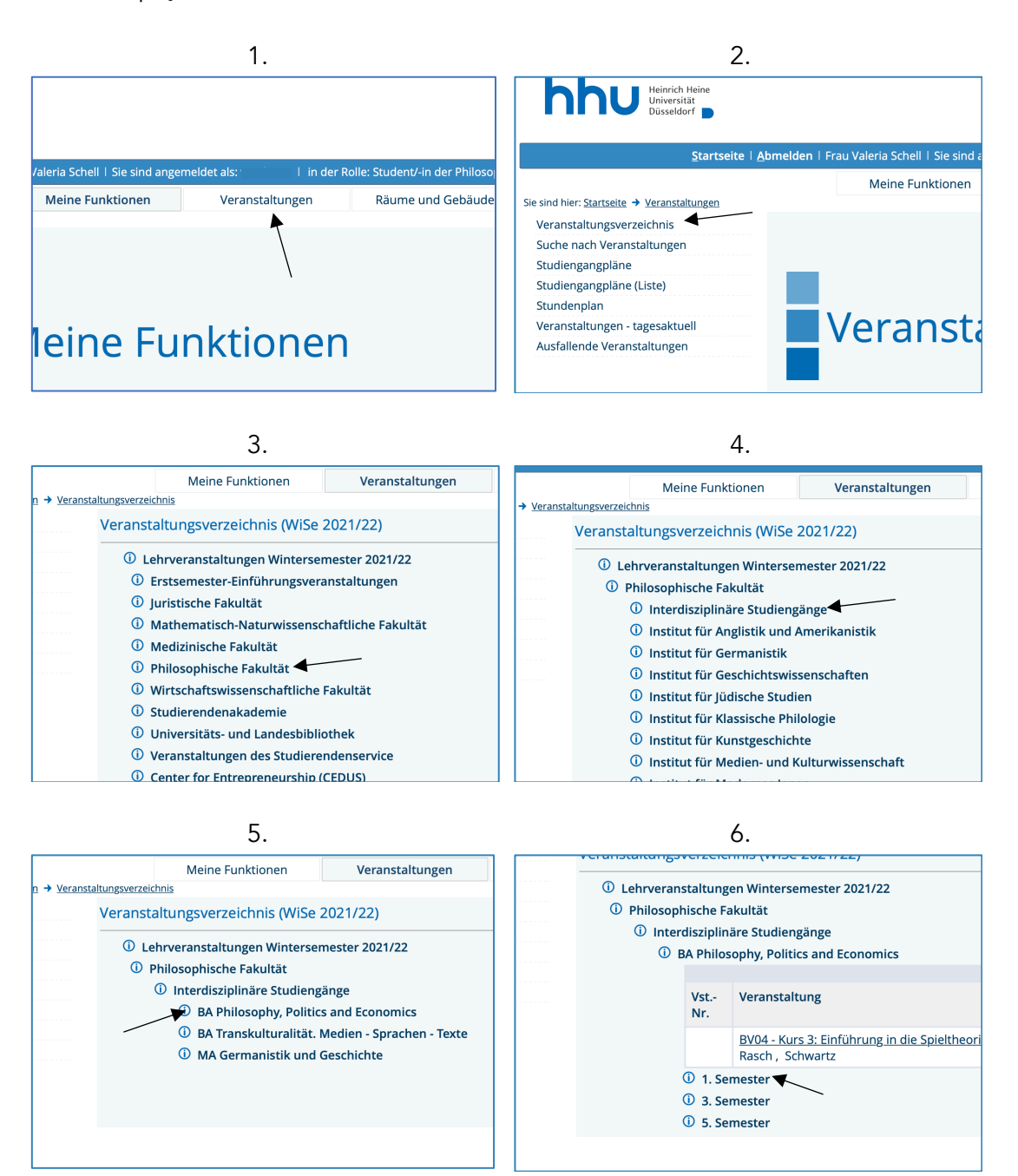

4. Im Veranstaltungsverzeichnis angelangt könnt ihr nun alle angesetzten Veranstaltungen wählen. Übungen werden meistens zu mehreren Terminen angeboten, von denen ihr nur einen wählen müsst. Für PPE-Erstsemester sind die folgenden Veranstaltungen vorgesehen:

| Basismodul<br>Politikwissenschaft | Einführung in die Politikwissenschaft (VL)<br>Einführung in die politische Theorie (ÜB) |
|-----------------------------------|-----------------------------------------------------------------------------------------|
| Modul Logik                       | Einführung in die Logik (VL)<br>Logik-Übung (ÜB)                                        |
| Modul Praktische<br>Philosophie   | Einführung in die Ethik (VL)<br>Wissenschaftliche Arbeitstechniken (ÜB)                 |
| Modul VWL I                       | Märkte und Preise (VL)<br>Märkte und Preise (ÜB)<br>Einführung in die VWL (VL)          |
|                                   | Methodenmodule                                                                          |
| Statistik                         | oder Erhebungsverfahren                                                                 |
| Statistische Methoden             | (VL) Erhebungsverfahren I (VL)                                                          |
| Statistische Methoden             | n (ÜB)                                                                                  |

5. Ihr wählt eine Veranstaltung, indem ihr unter dem gewünschten Termin auf "jetzt belegen/abmelden" klickt. Dort ist eigentlich bereits alles richtig ausgewählt. Achtet darauf, dass ein Haken bei "Zum angestrebten Studiengang zwingend erforderliche Leistung" gesetzt ist.

| Тад                                                           | 5   | Zeit                                 | Rhy                                                                                    | /thmus                                                                                                    | Dauer                                                                                                    | Raum                                                                                                    |                                                                                                    |                                             | Raum-<br>plan                                                                                                    | Lehrper                           | son      | Status     | Bemer       | kunį |
|---------------------------------------------------------------|-----|--------------------------------------|----------------------------------------------------------------------------------------|----------------------------------------------------------------------------------------------------|----------------------------------------------------------------------------------------------------|----------------------------------------------------------------------------------------------------|----------------------------------------------------------------------------------------------------|---------------------------------------------|----------------------------------------------------------------------------------------------------|-----------------------------------|----------|------------|-------------|------|
| Mi.                                                           |     | 10:30 bis 12:00                      | woo                                                                                    | ch                                                                                                    |                                                                                                    | <u>Gebäude</u><br>2321.U1                                                                                 | <u>e 23.21 -</u><br>. <u>73</u>                                                                                  |                                             |                                                                                                    |                                   |          |            |             |      |
| Grup                                                          | pe  | e Gruppe 1: 🗆 🤉                      | /orme                                                                                  | rken 🔸                                                                                                    | jetzt bele                                                                                                   | egen / abm                                                                                                | nelden mai                                                                                                    | rkierte Te                                  | ermine v                                                                                                    | vormerke                          | n        |            |             |      |
| Term                                                          | nin | ne Gruppe: Gr                        | uppe                                                                                   | 2 🛗                                                                                                    |                                                                                                    |                                                                                                    |                                                                                                    |                                             |                                                                                                    |                                   |          |            |             |      |
| Тад                                                           | 5   | Zeit                                 | Rhy                                                                                    | /thmus                                                                                                    | Dauer                                                                                                    | Raum                                                                                                    |                                                                                                    | Raum<br>plan                                | n- Leh                                                                                                    | rperson                           | Statu    | us Ben     | merkung     | fä   |
| eichnis<br>altungen<br>Liste)<br>Igesaktue                    |     | Stu<br>Bit<br>Be                     | dienga<br>te prüfe<br>Bele<br>legpflic<br>Einfühi                                      | ng: Philos<br>en Sie Ihr<br>gungsfris<br>htige Vera<br>rung in di                                                                 | ophy, Poli<br>e Auswah<br>t: HHU All<br>anstaltunı<br>e Logik - 2                                            | tics, Econo (I<br>I:<br>gemeine Fri<br>gen:<br>2 SWS - deu                                                | BA, PO 2018) (BA<br>ist 1 (Anmeldun;<br>itsch                                                                    | APPE) Fach<br>g) - 01.09.2                  | nsemester<br>2021 - 17.                                                                                                    | : 3 Abschlu<br>10.2021            | iss: Bac | helor Prü  | ifungsversi | ion: |
| eichnis<br>altungen<br>.iste)<br>igesaktue<br>altungen<br>den | 41  | Be                                   | idiengai<br>te prüfi<br>Bele<br>legpflic<br>Linfühi<br>Lum ang<br>Jicht zu             | ng: Philos<br>en Sie Ihr<br>egungsfris<br>htige Vera<br>rung in di<br>gestrebter<br>m angest                                      | ophy, Poli<br>e Auswah<br>t: HHU All<br>anstaltung<br>e Logik - 2<br>n Abschlus<br>rebten Ab                 | tics, Econo (I<br>I:<br>gemeine Fri<br>gen:<br>2 SWS - deu<br>ss unbedingi<br>schluss erfo                | BA, PO 2018) (BA<br>i <b>st 1 (Anmeldun</b><br>itsch<br>t erforderliche Lu<br>rderliche Leistur                  | APPE) Fach<br>g) - 01.09.2<br>eistung<br>1g | isemester<br>2021 - 17.                                                                                                    | : 3 Abschlu<br>10.2021            | iss: Bac | thelor Prü | ifungsversi | ion: |
| eichnis<br>altungen<br>Liste)<br>Igesaktue<br>altungen<br>Jen | 41  | Stu<br>Bit<br>Be<br>∂<br>C           | idienga<br>te prüfe<br>Bele<br>legpflic<br>Lum ang<br>Nicht zu<br>BPM Logil            | ng: Philos<br>en Sie Ihr<br>gungsfris<br>htige Vera<br>rung in di<br>gestrebter<br>m angest<br>k1 (PO 2013)<br>eantragen          | ophy, Poli<br>e Auswah<br>t: HHU All<br>anstaltung<br>e Logik - 2<br>n Abschlus<br>rebten Ab<br>\$<br>Belegu | tics, Econo (I<br>I:<br>gemeine Fri<br>gen:<br>2 SWS - deu<br>ss unbeding<br>schluss erfo<br>ungsinformai | BA, PO 2018) (BA<br>ist 1 (Anmeldun;<br>itsch<br>t erforderliche Le<br>rderliche Leistur<br><u>tion</u>          | 4PPE) Fach<br>g) - 01.09.2<br>eistung<br>1g | isemester<br>2021 - 17.                                                                                                    | : 3 Abschlu                       | iss: Bao | chelor Prü | ifungsversi | ion: |
| eichnis<br>altungen<br>Liste)<br>Igesaktue<br>altungen<br>den | 41  | Stu<br>Bit<br>Be<br>•<br>•<br>•<br>• | idienga<br>te prüfi<br>Bele<br>legpflic<br>Lim ang<br>Nicht zu<br>BPM Logi<br>Platz be | ng: Philos<br>en Sie Ihr<br>gungsfris<br>htige Vera<br>rung in di<br>gestrebter<br>m angest<br>k I (PO 2013)<br>eantragen<br>Zeit | ophy, Poli<br>e Auswah<br>t: HHU All<br>anstaltun<br>e Logik - 2<br>n Abschlus<br>rebten Ab<br>e Belegu<br>F | tics, Econo (I<br>I:<br>gemeine Fri<br>gen:<br>2 SWS - deu<br>2 SWS - deu<br>ss unbeding<br>schluss erfo  | BA, PO 2018) (BA<br>ist 1 (Anmeldun<br>itsch<br>t erforderliche Lu<br>rderliche Leistur<br>tion<br>Dauer oder Te | eistung<br>ng<br>ermin Ra                   | 1990 - 1990 - 19900 - 19900 - 1990 - 1990 - 1990 - 1990 - 1990 - 1990 - 1990 - | : 3 Abschlu<br>10.2021<br>Lehrper | son      | :helor Prü | ifungsversi | ion: |

- 6. Anschließend solltet ihr automatisch zu eurem Stundenplan weitergeleitet werden. Wenn nicht, dann könnt ihr diesen jederzeit unter Startseite → Stundenplan einsehen. Dort wird euch angezeigt, wenn Veranstaltungen sich widersprechen. Außerdem könnt ihr vorgemerkte Veranstaltungen übersichtlich eingeplant sehen und im Stundenplan belegen. Bei bereits belegten Veranstaltungen könnt ihr über "Information" einsehen, wie viele andere sich angemeldet haben und wie viele bereits zugelassen wurden. Außerdem geben die Großbuchstaben euren Belegungsstatus an. V Vorgemerkt
  - AN Angemeldet
  - ZU Zugelassen

## Tipp:

Manche erfahrene Student\*innen merken sich zunächst alle notwendigen Veranstaltungen vor und probieren aus wie es am besten passt. Dann wird über den Stundenplan eine nach der anderen belegt.